## FHDA – PY 2024 ENROLLMENT GUIDE

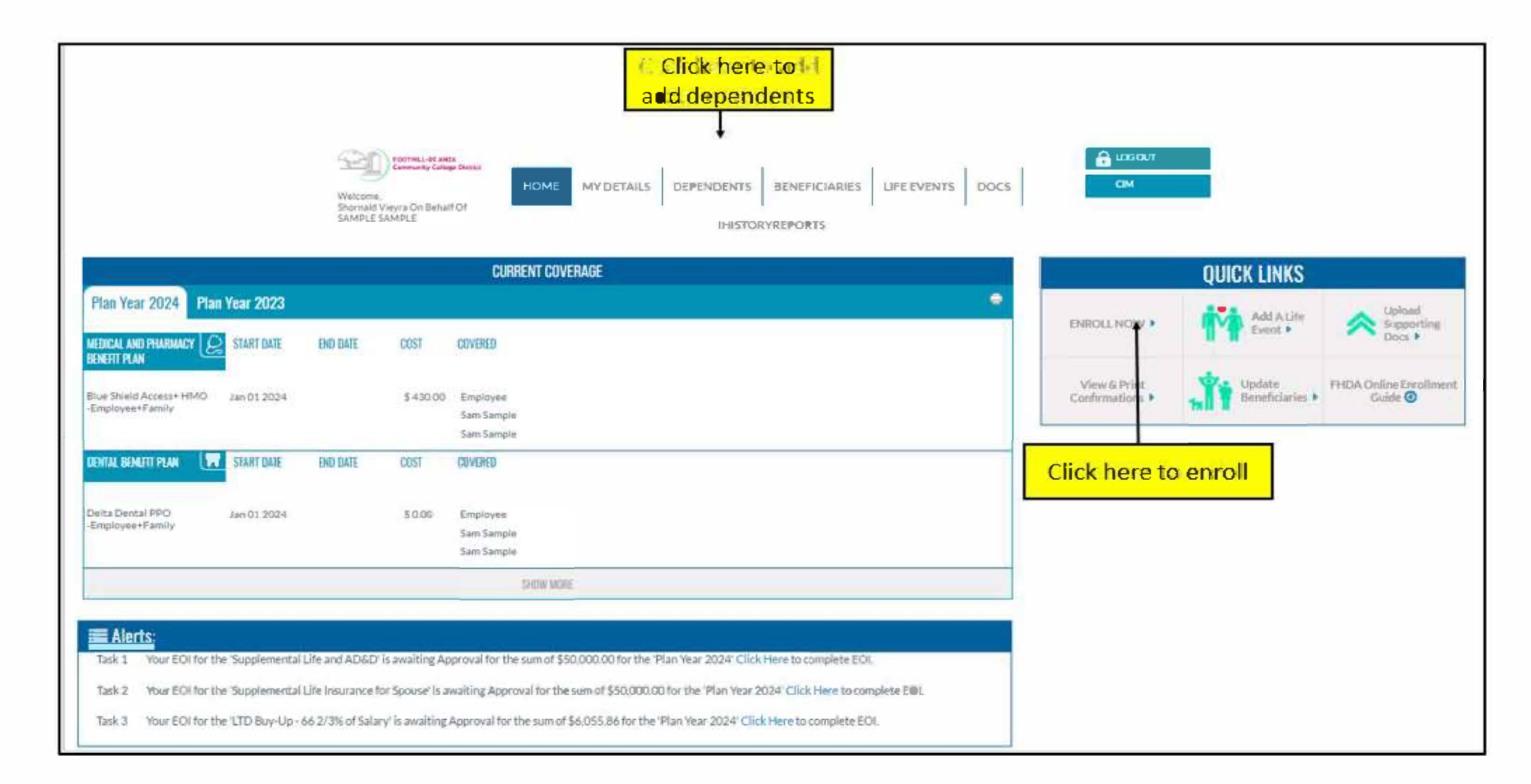

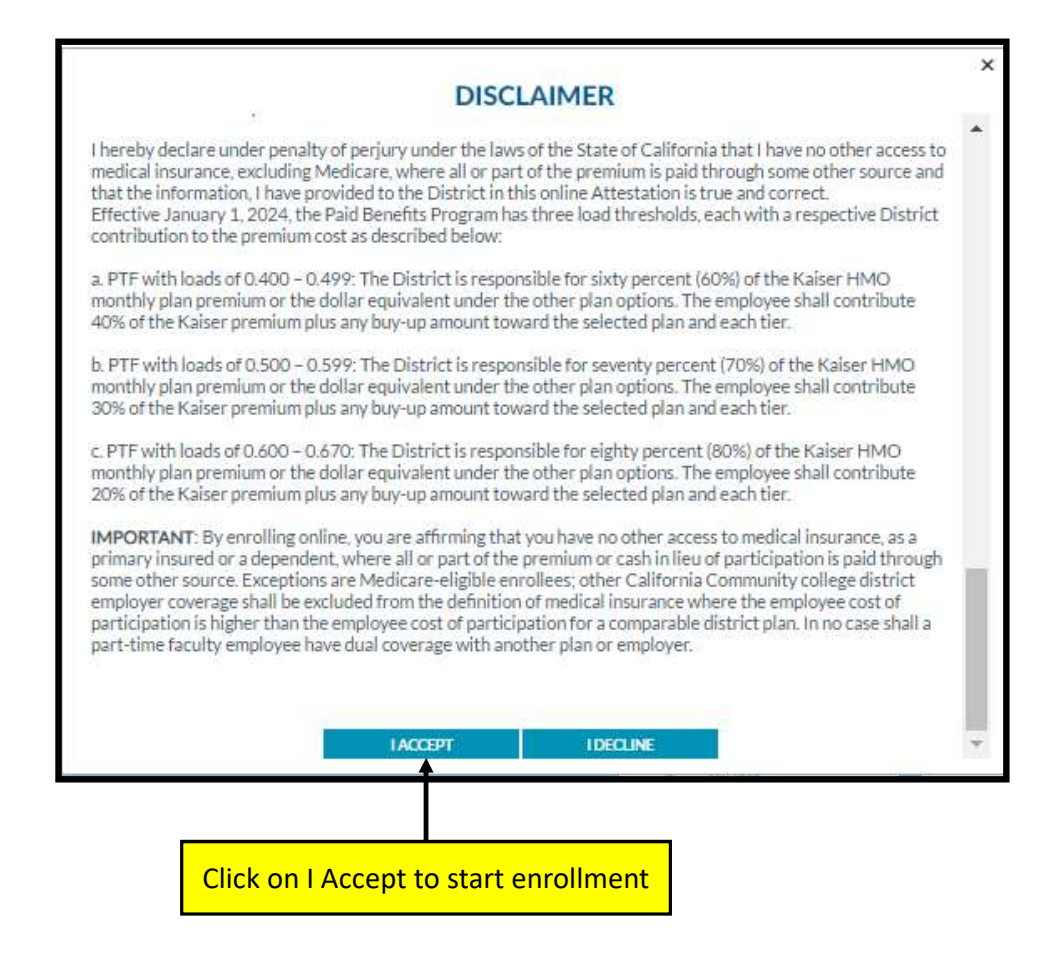

|                                                                                                    | HOME MY DETAILS DEPENDENTS BENEFICIARIES LIFE EVENTS DOCS                                                                                                    |                                           |
|----------------------------------------------------------------------------------------------------|----------------------------------------------------------------------------------------------------|-------------------------------------------|
|                                                                                                    | ENROLLMENT - BENEFITSWALK                                                                                                    |                                           |
| SELECT YOUR BENEFITS COVERAGE                                                                                                    | BENEFITSWALK (PLAN YEAR 2024)                                                                                                    |                                           |
| ABOUT YOU     Employee MY QUESTION DEPENDENT QUESTION     CORE BENEFITS     FLEXIBLE SPENDING ACCOUNT     VOLUNTARY BENEFITS     BENEFICIARY INFORMATION     ELECTION SUMMARY | Interactive Questions ( outer the following )<br>Emergency contact name Sample<br>Relationship Scource<br>Prove number 122:426-7391<br>Your benefit election is administratively joined to the other spouse kionestic perform's medical plan due to elementation of dual coverage (Fill suscentify)<br>Save & Continue | RUNNING TOTAL Per Pay<br>Period Deduction |
|                                                                                                    | SECOVA Version 5.46.7 © Copyright 2011-3022 Second, Inc. Printacy and Second V                                                                                                    |                                           |

|                                          | Welcome,<br>Shornald Vieyra On Behalf Of<br>SAMPLE SAMPLE | IE MY DETAILS DEPENDENTS BENEFICIARIES LIFE EVENTS DOCS                                                             |                                       |                                                |
|------------------------------------------|-----------------------------------------------------------|----------------------------------------------------------------------------------------------------|---------------------------------------|------------------------------------------------|
|                                          | ENROLLMENT - BENEFITSWA                                   | LK                                                                                                    |                                       |                                                |
| SELECT YOUR BENEFITS COV                 | ERAGE BENEFITSWALK (PLAN                                  | YEAR 2024)                                                                                                    |                                       |                                                |
| ABOUT YOU MY QUESTION DEPENDENT QUESTION | Dependent                                                 | Interactive Questions ( enter the following )                                                                       |                                       | (<br>RUNNING TOTAL Per Pay<br>Period Deduction |
| ✓ CORE BENEFITS                          | Vewly added Dependent                                     |                                                                                                    | All dependents Show                   |                                                |
| ✓ FLEXIBLE SPENDING ACCOUNT              |                                                           | Sam Sample (Spouse) Marriage/Partnership Union Date: 07/15/2020                                                     |                                       |                                                |
| ✓ BENEFICIARY INFORMATION                |                                                           | Save & Continue                                                                                                    |                                       |                                                |
| ELECTION SUMMARY                         | Please comp<br>Questions if<br>Save & Cont                | lete dependent Interactive<br>adding Spouse and click on<br>inue<br>Versior:5.46.7 © Copyright 2011-2022 Secova, In | nc. Privacy and Security   Contact Us |                                                |

| SELECT YOUR BENEFITS CO                                                                                                    | VERAGE BENEFITSWALK (PLAN YEAR 2024)                                                                |                                                                                                    |                           |                              |
|----------------------------------------------------------------------------------------------------|----------------------------------------------------------------------------------------------------|----------------------------------------------------------------------------------------------------|---------------------------|------------------------------|
| ✓ ABOUT YOU                                                                                                    | Medical and Pharmacy Benefit Plan                                                                   |                                                                                                    |                           |                              |
| CORE BENEFITS     Medical and Pharmacy Benefit     Pian                                                                                                    | Blue Shield Access+ HMO                                                                             | CURRENT COVERAGE<br>Employee+Family                                                                                                    |                           |                              |
| <ul> <li>J Dental Benefit Plan</li> <li>Vision Benefit Plan</li> <li>Dental Benefit Plan</li> </ul>                                                                                                 | Employee Cost (Per Pay Period) :<br>Pre Tax: \$430.00<br>Post Tax: \$0.00                           | Employer Cost:<br>S2,369.78<br>Total:<br>S2,799.78                                                                                                    |                           | RUNNING TOTAL Per Pay        |
| <ul> <li>Vision Benefit Plan</li> <li>Employee Assistance Program</li> <li>Basic Life Insurance</li> </ul>                                                                                          | I WANT TO WAIVE MEDICAL AND PHARMACY BENEFIT PLAN<br>OR                                             |                                                                                                    | Add Dependents            | Period Deduction<br>S1408.57 |
| <ul> <li>Basic Life Insurance For Your<br/>Spouse or Domestic Partner</li> <li>Basic Life Insurance For Your<br/>Dependent Child(ren)</li> <li>Basic AD&amp;D Insurance For<br/>Employee</li> </ul> | ANTHEM EPO DEL NORTE<br>Employee + 1 Child<br>Employee Only<br>Employee + Spouse<br>Employee+Family | <ul> <li>S404.00</li> <li>S207.00</li> <li>S404.00</li> <li>S404.00</li> <li>S404.00</li> <li>Of your choice, Scroll</li> <li>S523.00</li> <li>Down &amp; Click on Save &amp; Continue</li> </ul> | ₩Yiew Besetit Information |                              |
| ✓ Basic Long Term Disability                                                                                                    | ANTHEM HMO SELECT                                                                                   |                                                                                                    | ►View Benetit Information |                              |
| ✓ FLEXIBLE SPENDING ACCOUNT                                                                                                    | Employee + 1 Child                                                                                  | ○ \$352.00                                                                                                    |                           |                              |

### SELECT YOUR BENEFITS COVERAGE BENEFITSWALK (PLAN YEAR 2024)

| ✓ ABOUT YOU                                                                                                    | Dental Benefit Plan                                                                                                    | <b>(\$)</b>                   |
|----------------------------------------------------------------------------------------------------|----------------------------------------------------------------------------------------------------|-------------------------------|
| CORE BENEFITS                                                                                                    | This selection may be mixed to duler coverage options. Please review carefully before you proceed.                                                                                                   | RUNNING TOTAL Per Pav         |
| <ul> <li>Medical and Pharmacy Benefit</li> <li>Plan</li> </ul>                                                                                     | Delta Dental PPO Employee+Family                                                                                                    | Period Deduction<br>\$1408.57 |
| <ul> <li>Dental Benefit Plan</li> <li>Vision Benefit Plan</li> <li>Dental Benefit Plan</li> <li>Vision Banefit Plan</li> </ul>                     | Employee Cost (Per Pay Period) :     Employer Cost:       Pre Tax:     \$0.00     \$189.32       Post Tax:     \$0.00     Total:       \$189.32     \$189.32                                         |                               |
| <ul> <li>Finder Scherter Fran</li> <li>Employee Assistance Program</li> <li>Basic Life Insurance</li> <li>Basic Life Insurance For Your</li> </ul> | I WANT TO WAIVE DENTAL BENEFIT PLAN OR Add Dependents DELTA DENTAL DED <sup>®</sup>                                                                                                    |                               |
| Spouse or Domestic Partner<br>J Basic Life Insurance For Your<br>Dependent Child(ren)<br>J Basic AD&D Insurance For<br>Employee                    | DELLA DEVIAL PPO     View Benefit Information       Employee + 1 Child     \$ \$0.00       Employee Only     \$ \$0.00       Employee Cost: \$ \$ \$ \$ \$ \$ \$ \$ \$ \$ \$ \$ \$ \$ \$ \$ \$ \$ \$ |                               |
| ✓ Basic Long Term Disability                                                                                                    | Select Dependents                                                                                                    |                               |

Please select the Tier level of your choice for Dental, Scroll down and Click on Save & Continue

| ENROLI MENT - RENEFITSWALK |
|----------------------------|
| ENROLEMENT DENERTISTICAL   |

| SELECT YOUR BENEFITS CC                                                                                                    | VERAGE BENEFITSWALK (PLAN YEAR 2024                                                          | 4)                                                                         |                                                                            |                             |
|----------------------------------------------------------------------------------------------------|----------------------------------------------------------------------------------------------|----------------------------------------------------------------------------|----------------------------------------------------------------------------|-----------------------------|
| ✓ ABOUT YOU                                                                                                    | Vision Benefit Plan<br>This selection may be linked to other coverage options. Please review | v carefully before you proceed.                                            |                                                                            |                             |
| <ul> <li>GOAL BLACTINS</li> <li>Medical and Pharmacy Benefit<br/>Plan</li> </ul>                                                                               | Vision Benefit Plan                                                                          | CURRENT COVERAGE                                                           | Employee+Family                                                            | (S)<br>RUNNING TOTAL Per Pr |
| Dental Benefit Plan     Vision Benefit Plan     Dental Benefit Plan                                                                                            | Employee Cost (Per Pay Period) :<br>Pre Tax: \$0.00<br>Post Tax: \$0.00                      |                                                                            | Employer Cost:<br>\$19.18<br>Total:<br>\$19.18                             | S1408.57                    |
| <ul> <li>Vision Benefit Plan</li> <li>Employee Assistance Program</li> <li>Rasic Life Insurance</li> </ul>                                                     | VISION BENEFIT PLAN                                                                          |                                                                            | •View Benefit Information                                                  |                             |
| <ul> <li>✓ Basic Life Insurance For Your</li> <li>Spouse or Domestic Partner</li> <li>✓ Basic Life Insurance For Your</li> <li>Dependent Child(ren)</li> </ul> | Employee + 1 Child<br>Employee Only<br>Employee + Spouse<br>Employee+Family                  | <ul> <li>\$8.00</li> <li>\$0.00</li> <li>\$0.00</li> <li>\$0.00</li> </ul> | Employer Cost: \$19.18<br>Per pay period deduction for this plan<br>\$0.00 |                             |

Dental plan and Vision plan are bundled, the Tier level of Vision plan is aligned with dental plan.

| ✓ ABOUT YOU                                                                                                    | Employee Assistance Program                                             |                                                  |                       |
|----------------------------------------------------------------------------------------------------|-------------------------------------------------------------------------|--------------------------------------------------|-----------------------|
| CORE BENEFITS     Medical and Pharmacy Benefit     Plan                                                                       | Coverage:<br>EAP – OptumHealth                                          | CURRENT COVERAGE<br>Coverage Date:<br>01/01/2024 |                       |
| <ul> <li>Jental Benefit Plan</li> <li>Vision Benefit Plan</li> <li>Dental Benefit Plan</li> <li>Linear Dental Plan</li> </ul> | Employee Cost (Per Pay Period) :<br>Pre Tax: \$0.00<br>Post Tax: \$0.00 | Employer Cost:<br>\$3,23<br>Total:<br>\$3,23     | (à)                   |
| Employee Assistance Program                                                                                                   |                                                                         |                                                  | RUNNING TOTAL Per Pay |
| <ul> <li>Basic Life Insurance</li> <li>Basic Life Insurance For Your</li> <li>Shouse or Domestic Partner</li> </ul>           | EAP – OptumHealth                                                       |                                                  | S1408.57              |
| ✓ Basic Life Insurance For Your<br>Dependent Child(ren)                                                                       | Employee Cost<br>S0.00                                                  | Employer Cost<br>\$ 3.23                         |                       |
| ✓ Basic AD&D Insurance For<br>Employee                                                                                        |                                                                         | <                                                |                       |
| ✓ FLEXIBLE SPENDING ACCOUNT                                                                                                   | Employee Cost: \$0.00<br>Employer Cost: \$3.23                          |                                                  |                       |
| ✓ VOLUNTARY BENEFITS                                                                                                    |                                                                         | PER PAY PERIOD DEDUCTION FOR THIS PLAN<br>\$0.00 |                       |

EAP is employer provided plan. Just Click on Save & Continue

| SELECT YOUR BENEFITS CO                                                                                                    | VERAGE BENEFITSWALK (PLAN YEAR 2024)                                        |                                                  |                                                |                                                        |
|----------------------------------------------------------------------------------------------------|-----------------------------------------------------------------------------|--------------------------------------------------|------------------------------------------------|--------------------------------------------------------|
| ✓ ABOUT YOU                                                                                                    | Basic Life Insurance                                                        |                                                  |                                                |                                                        |
| CORE BENEFITS     Medical and Pharmacy Benefit     Plan     Dental Benefit Plan                                                                                     | Coverage:<br>Basic Lite Insurance<br>Actual Coverage Amount : \$50,000.00   | CURRENT COVERAGE<br>Coverage Date:<br>01/01/2024 |                                                |                                                        |
| <ul> <li>Vision Benefit Plan</li> <li>Dental Benefit Plan</li> <li>Vision Benefit Plan</li> <li>Vision Benefit Plan</li> <li>Employee Assistance Program</li> </ul> | Employee Cost (Per Pay Period) :<br>Pre Tax: \$0.00<br>Post Tax: \$0.00     | Employer Cost:<br>\$9.00<br>Total:<br>\$9.00     |                                                | (EXAMPLE)<br>RUNNING TOTAL Per Pay<br>Period Deduction |
| Basic Life Insurance                                                                                                    |                                                                             |                                                  |                                                | 51400.37                                               |
| <ul> <li>Basic Life Insurance For Your</li> <li>Spouse or Domestic Partner</li> <li>Basic Life Insurance For Your</li> <li>Dependent Child(ren)</li> </ul>          |                                                                             | \$50,000.00                                      |                                                |                                                        |
| <ul> <li>Basic AD&amp;D Insurance For<br/>Employee</li> <li>Basic Long Term Disability</li> </ul>                                                                   | D                                                                           | *                                                | F                                              |                                                        |
| ✓ FLEXIBLE SPENDING ACCOUNT                                                                                                    | Requested Coverage Amount: S50,000.00<br>Actual Coverage Amount: S50,000.00 |                                                  | Employee Cost: \$0.00<br>Employer Cost: \$9.00 |                                                        |

Basic Life Insurance is Employer Provided Just Click on Save & Continue

### SELECT YOUR BENEFITS COVERAGE BENEFITSWALK (PLAN YEAR 2024)

| CURE BENEFITS                                                                                     |                                                                                            | CURRENT COVERAGE                   |                      |                               |
|---------------------------------------------------------------------------------------------------|--------------------------------------------------------------------------------------------|------------------------------------|----------------------|-------------------------------|
| Medical and Pharmacy Benefit Plan                                                                 | Coverage:<br>Basic Life For Spouse/Domestic Partner<br>Actual Coverage Amount : \$5,000.00 | Coverage Date:<br>01/01/2024       |                      |                               |
| <ul> <li>Jental Benefit Plan</li> <li>Vision Benefit Plan</li> <li>Dental Benefit Plan</li> </ul> | Employee Cost (Per Pay Period) :<br>Pre Tax: S0.00<br>Pret Tax: S0.00                      | Employer Cost:<br>\$1,73<br>Total: |                      | ()<br>RUNNING TOTAL Per Pay   |
| Vision Benefit Plan     Employee Assistance Program     Basic Life Insurance                      | I want to waive Basic Life Insurance For Your Spouse or Do                                 | \$1.73<br>mestic Partner           |                      | Period Deduction<br>\$1408.57 |
| Basic Life Insurance For Your     Spouse or Domestic Partner                                      | BASIC LIFE FOR SPOUSE/DOMESTIC PARTNER                                                     |                                    |                      |                               |
| Basic Life Insurance For Your     Dependent Child(ren)                                            |                                                                                            | \$5,000.00                         |                      |                               |
| Employee                                                                                          |                                                                                            |                                    |                      |                               |
| Basic Long Term Disability                                                                        |                                                                                            | ★                                  |                      |                               |
|                                                                                                   | mested Coverage Amount: \$5,000,00                                                         |                                    | Employee Cost: SO 00 |                               |

Basic Life for Spouse or Domestic Partner is Employer Provided Just Click on Save & Continue (the dependent must be covered under Medical and/or Dental/ Vision Plans

|                                                                                                    | VERAGE BENEFITSWAER (FE                                                                        |                                                                                                    |                                                |                                           |
|----------------------------------------------------------------------------------------------------|------------------------------------------------------------------------------------------------|----------------------------------------------------------------------------------------------------|------------------------------------------------|-------------------------------------------|
|                                                                                                    | Basic Life Insurance For Your Dependent Cl                                                     | hild(ren)                                                                                                    |                                                |                                           |
| CORE BENEFITS     Medical and Pharmacy Benefit     Plan     Dental Benefit Plan                                                                          | Coverage:<br>Basic Life for Dependent Child(ren)<br>Actual Coverage Amount : S5,000.00         | CURRENT COVERAGE<br>Coverage Date:<br>01/01/2024                                                                                                    |                                                |                                           |
| <ul> <li>Vision Benefit Plan</li> <li>Dental Benefit Plan</li> <li>Vision Benefit Plan</li> </ul>                                                        | Employee Cost (Per Pay Period) :<br>Pre Tax: S0.00<br>Post Tax: S0.00                          | Employer Cost:<br>\$1.73<br>Total:<br>\$1.73                                                                                                    |                                                | RUNNING TOTAL Per Pay<br>Period Deduction |
| <ul> <li>Employee Assistance Program</li> <li>Basic Life Insurance</li> <li>Basic Life Insurance For Your</li> <li>Spouse or Domestic Partner</li> </ul> | <ul> <li>I want to waive Basic Life Insurance</li> <li>BASIC LIFE FOR DEPENDENT CHI</li> </ul> | For Your Dependent Child(ren)<br>LD(REN)                                                                                                    |                                                | \$1408.57                                 |
| Basic Life Insurance For Your     Dependent Child(ren)                                                                                                   |                                                                                                | \$5,000.00                                                                                                    |                                                |                                           |
| <ul> <li>Basic AD&amp;D Insurance For<br/>Employee</li> <li>Basic Long Term Disability</li> </ul>                                                        |                                                                                                | ~                                                                                                    |                                                |                                           |
| ✓ FLEXIBLE SPENDING ACCOUNT                                                                                                    | Requested Coverage Amount: \$5,000.00<br>Actual Coverage Amount: \$5,000.00                    |                                                                                                    | Employee Cost: \$0.00<br>Employer Cost: \$1.73 |                                           |
| ✓ VOLUNTARY BENEFITS                                                                                                    |                                                                                                | PER PAY PERIOD DEDUCTION FOR THIS PLAN                                                                                                    |                                                |                                           |
|                                                                                                    |                                                                                                | Basic Life for Dependent Child(ren) is<br>Employer Provided Just Click on Save<br>& Continue (the dependent must be<br>covered under Medical and/or Deptal/ |                                                |                                           |

Vision Plans

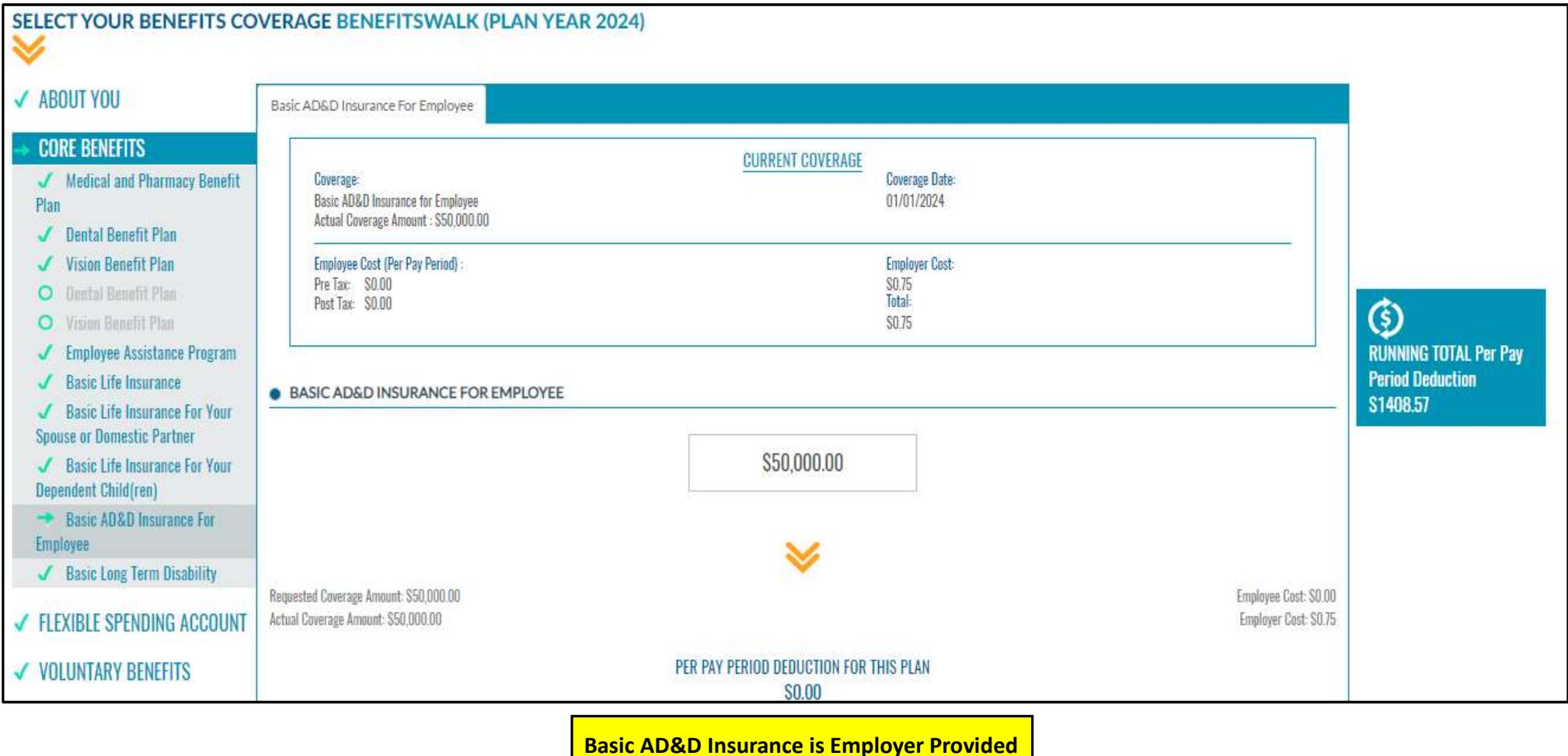

Just Click on Save & Continue

#### SELECT YOUR BENEFITS COVERAGE BENEFITSWALK (PLAN YEAR 2024) $\checkmark$ ✓ ABOUT YOU Basic Long Term Disability CORE BENEFITS CURRENT COVERAGE Coverage Date: ✓ Medical and Pharmacy Benefit Coverage: LTD 66 2/3% of Salary 01/01/2024 Plan Actual Coverage Amount : \$6,000.00 ✓ Dental Benefit Plan ✓ Vision Benefit Plan Employee Cost (Per Pay Period) : Employer Cost: Pre Tax: \$0.00 \$11.59 O Dental Benefit Plan Total: Post Tax: \$0.00 ٢ O Vision Benefit Plan \$11.59 ✓ Employee Assistance Program **RUNNING TOTAL Per Pay** ✓ Basic Life Insurance **Period Deduction** LTD 66 2/3% OF SALARY \$1408.57 ✓ Basic Life Insurance For Your Spouse or Domestic Partner \$6,000.00 ✓ Basic Life Insurance For Your Dependent Child(ren) ✓ Basic AD&D Insurance For Employee + Basic Long Term Disability Requested Coverage Amount: \$6,000.00 Employee Cost: \$0.00 ✓ FLEXIBLE SPENDING ACCOUNT Actual Coverage Amount: \$6,000.00 Employer Cost: \$11.59 PER PAY PERIOD DEDUCTION FOR THIS PLAN ✓ VOLUNTARY BENEFITS S0.00 ✓ BENEFICIARY INFORMATION SAVE & CONTINUE→ CANCEL ✓ ELECTION SUMMARY

Basic LTD is Employer Provided Just Click on Save & Continue

| SELECT YOUR BENEFITS CO                                                                                                    | VERAGE BENEFITSWALK (PLAN YEAR 2024)                                                                                                    |                                                                            |
|----------------------------------------------------------------------------------------------------|----------------------------------------------------------------------------------------------------|----------------------------------------------------------------------------|
| <ul><li>✓ ABOUT YOU</li><li>✓ CORE BENEFITS</li></ul>                                                                                                    | The minimum annual contribution amount is \$500 for both FSA Health Care and Dependent Care accounts. Due to the system limitation, the calculation of the monthly contribution amount cannot be less than \$41.67. Please enter \$500.04 for the minimum annual goal amount (\$41.67x12=\$500.04)              |                                                                            |
| FLEXIBLE SPENDING ACCOUNT     FSA - Health Care                                                                                                    | FSA - Health Care Reimbursement Account                                                                                                    |                                                                            |
| Reimbursement Account  FSA - Dependent Care Reimbursement Account  Commuter Benefits - Parking Account  Commuter Benefits - Transit Account  VOLUNTARY BENEFITS | Coverage:       Coverage Date:         FSA - Health Care Reimbursement Account       01/01/2024         Annual Goal Amount : S2,750.00       01/01/2024         Employee Cost (Per Pay Period) :       Employer Cost:         Pre Tax:       S229.17         Post Tax:       S0.00         Total:       S229.17 | <b>EXAMPLE 1</b><br>RUNNING TOTAL Per Pay<br>Period Deduction<br>\$1408.57 |
| <ul> <li>✓ BENEFICIARY INFORMATION</li> <li>✓ ELECTION SUMMARY</li> </ul>                                                                                       | I WANT TO WAIVE FSA - HEALTH CARE REIMBURSEMENT ACCOUNT   OR   ENTER GOAL AMOUNTS:   • FSA - Health Care Reimbursement Account   Pay Period Goal Amount   § 229.17   § 2750.00                                                                                                    |                                                                            |

If you choose to elect FSA enter the Pay Period Goal Amount, Scroll Down and Click on Save & Continue

### SELECT YOUR BENEFITS COVERAGE BENEFITSWALK (PLAN YEAR 2024)

✓ ABOUT YOU

The minimum annual contribution amount is \$500 for both FSA Health Care and Dependent Care accounts. Due to the system limitation, the calculation of the monthly contribution amount cannot be less than \$41.67. Please enter \$500.04 for the minimum annual goal amount (\$41.67x12=\$500.04)

✓ CORE BENEFITS

#### **FLEXIBLE SPENDING ACCOUNT**

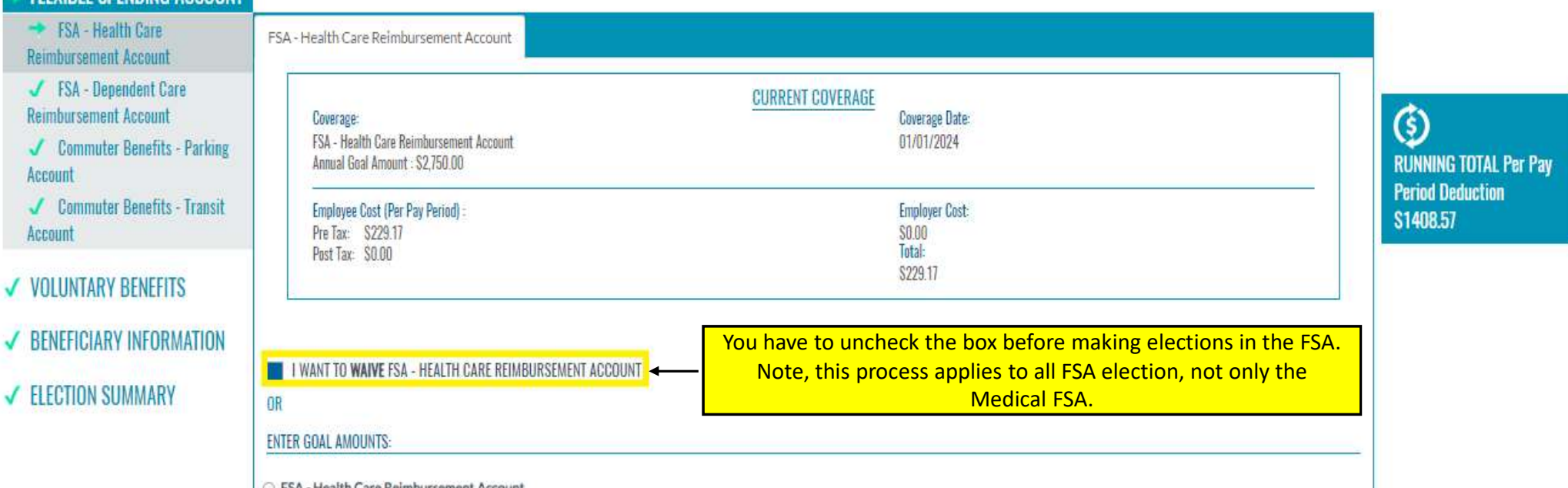

FSA - Health Care Reimbursement Account

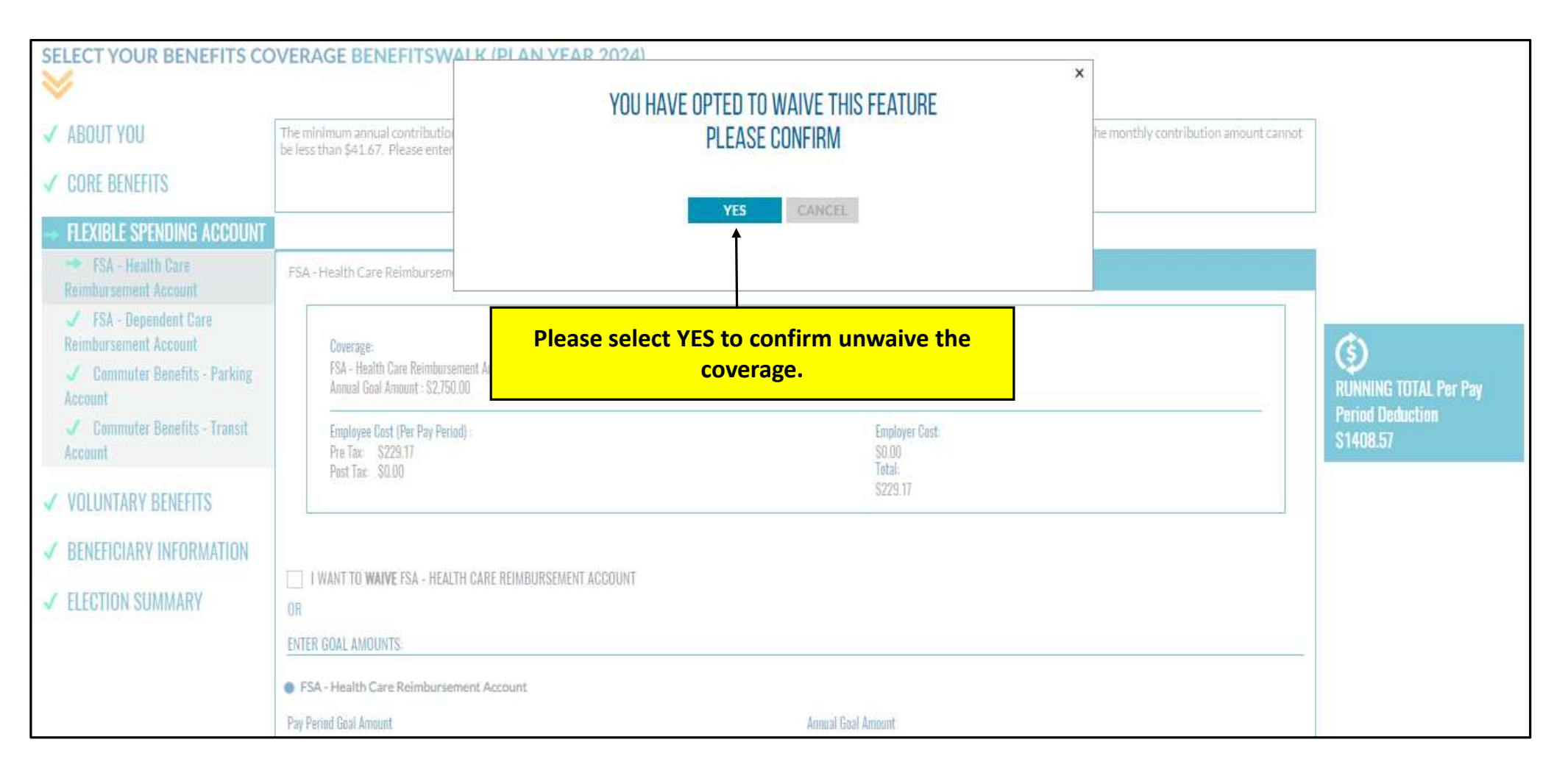

| ➡ FSA - Health Care<br>Reimbursement Account                                                                        | FSA - Health Care Reimbursement Account                                                                                                  |                                                 |
|----------------------------------------------------------------------------------------------------|----------------------------------------------------------------------------------------------------|-------------------------------------------------|
| <ul> <li>FSA - Dependent Care<br/>Reimbursement Account</li> <li>Commuter Benefits - Parking<br/>Account</li> </ul> | Coverage:     Coverage       FSA - Health Care Reimbursement Account     01/01/2024       Annual Goal Amount : \$2,750.00     01/01/2024 |                                                 |
| Commuter Benefits - Transit     Account                                                                             | Employee Cost (Per Pay Period) :<br>Pre Tax: S229.17<br>Post Tax: S0.00<br>S229.17                                                       |                                                 |
| VOLUNIARY BENEFITS     BENEFICIARY INFORMATION                                                                      | You should be able to elect your FSA amount. As noted, employee who                                                                      | ()<br>RUNNING TOTAL Per Pay<br>Period Deduction |
| ELECTION SUMMARY                                                                                                    | UR \$500.04.                                                                                                    | \$1408.57                                       |
|                                                                                                    | ENTER GOAL AMOUNTS:                                                                                                    |                                                 |
|                                                                                                    | FSA - Health Care Reimbursement Account                                                                                                  |                                                 |
|                                                                                                    | Pay Period Goal Amount Annual Goal Amount                                                                                                |                                                 |
|                                                                                                    | S 0.00 S 0.00                                                                                                    |                                                 |
|                                                                                                    |                                                                                                    |                                                 |

| ✓ ABOUT YOU                                                                                             | The minimum annual contribution amount is \$500 for both FSA Health Care and Depen<br>be less than \$41.67. Please enter \$500.04 for the minimum annual goal amount (\$41.67 | ndent Care accounts. Due to the system limitation, the calculation of the monthly contribution amount can<br>7x12=\$500.04) | not                                                    |
|----------------------------------------------------------------------------------------------------|----------------------------------------------------------------------------------------------------|----------------------------------------------------------------------------------------------------|--------------------------------------------------------|
| V GONE DENEITIS                                                                                         |                                                                                                    |                                                                                                    |                                                        |
| → FLEXIBLE SPENDING ACCOUNT<br>✓ FSA - Health Care<br>Reimbursement Account                             | FSA - Dependent Care Reimbursement Account                                                                                                    |                                                                                                    |                                                        |
| <ul> <li>FSA - Dependent Care<br/>Reimbursement Account</li> <li>Commuter Benefits - Parking</li> </ul> | Coverage:<br>FSA - Dependent Care Reimbursement Account<br>Annual Goal Amount : \$2,750,00                                                                                    | CURRENT COVERAGE<br>Coverage Date:<br>01/01/2024                                                                            | Ó                                                      |
| Account<br>Commuter Benefits - Transit<br>Account                                                       | Employee Cost (Per Pay Period) :<br>Pre Tax: S229.17<br>Post Tax: S0.00                                                                                                    | Employer Cost:<br>\$0.00<br>Total:                                                                                          | RUNNING TOTAL Per Pay<br>Period Deduction<br>\$1408 57 |
| <ul><li>✓ VOLUNTARY BENEFITS</li><li>✓ BENEFICIARY INFORMATION</li></ul>                                |                                                                                                    | \$229.17                                                                                                    |                                                        |
| FLECTION SUMMARY                                                                                        | UWANT TO WAIVE FSA - DEPENDENT CARE REIMBURSEMENT ACCOUNT                                                                                                    |                                                                                                    |                                                        |
|                                                                                                    | OR<br>ENTER GOAL AMOUNTS:                                                                                                    |                                                                                                    | _                                                      |
|                                                                                                    | FSA - Dependent Care Reimbursement Account                                                                                                    |                                                                                                    |                                                        |
|                                                                                                    | Pay Period Goal Amount                                                                                                    | Annual Goal Amount                                                                                                    |                                                        |
|                                                                                                    | \$ 229.17                                                                                                    | \$ 2,750.00                                                                                                    |                                                        |

If you choose to elect FSA – Dependent Care Reimbursement Account enter the Pay Period Goal Amount, Scroll Down and Click on Save & Continue

| ✓ ABOUT YOU                                                               | Commuter Benefits - Parking Account                                       |                                              | Q.                            |
|---------------------------------------------------------------------------|---------------------------------------------------------------------------|----------------------------------------------|-------------------------------|
| CORE BENEFITS                                                             | Coverage:                                                                 | CURRENT COVERAGE<br>Coverage Date:           |                               |
| FLEXIBLE SPENDING ACCOUNT     FSA - Health Care     Paimbursement Account | FSA - Parking Account<br>Annual Goal Amount : \$3,000.00<br>—             | 01/01/2024                                   |                               |
| ✓ FSA - Dependent Care<br>Reimbursement Account                           | Employee Cost (Per Pay Period) :<br>Pre Tax: \$250.00<br>Post Tax: \$0.00 | Employer Cost:<br>SQ.00<br>Total:<br>SSEC 00 | RUNNING TOTAL Per Pay         |
| <ul> <li>Commuter Benefits - Parking<br/>Account</li> </ul>               |                                                                           | 3230.00                                      | Period Deduction<br>\$1408.57 |
| <ul> <li>Commuter Benefits - Transit<br/>Account</li> </ul>               | I WANT TO WAIVE COMMUTER BENEFITS - PARKING ACCOU                         | NT                                           |                               |
| ✓ VOLUNTARY BENEFITS                                                      | OR<br>ENTER GOAL AMOUNTS:                                                 |                                              |                               |
| ✓ BENEFICIARY INFORMATION                                                 | FSA - Parking Account                                                     |                                              |                               |
| ✓ ELECTION SUMMARY                                                        | Pay Period Goal Amount                                                    | Annual Goal Amount                           |                               |
|                                                                           | S 250.00                                                                  | \$ 3,000.00                                  |                               |

If you choose to elect Commuter Benefits – Parking Account enter the Pay Period Goal Amount, Scroll Down and Click on Save & Continue

| SELECT YOUR BENEFITS CO                                                  | VERAGE BENEFITSWALK (I                                                    | PLAN YEAR 2024)                                    |                               |
|--------------------------------------------------------------------------|---------------------------------------------------------------------------|----------------------------------------------------|-------------------------------|
| ✓ ABOUT YOU                                                              | Commuter Benefits - Transit Account                                       |                                                    |                               |
| ✓ CORE BENEFITS                                                          |                                                                           | CURRENT COVERAGE                                   |                               |
| → FLEXIBLE SPENDING ACCOUNT<br>✓ FSA - Health Care                       | Coverage:<br>FSA - Transit Account<br>Annual Goal Amount : \$2,500.00     | Coverage Date:<br>01/01/2024                       |                               |
| Reimbursement Account<br>✓ FSA - Dependent Care<br>Reimbursement Account | Employee Cost (Per Pay Period) :<br>Pre Tax: \$208.33<br>Post Tax: \$0.00 | Employer Cost:<br>S0.00<br>Total:<br>sono pa       | (S)<br>RUNNING TOTAL Per Pay  |
| Commuter Benefits - Parking     Account     Commuter Benefits - Transit  |                                                                           | 3200.33                                            | Period Deduction<br>\$1408.57 |
| Account                                                                  | I WANT TO WAIVE COMMUTER BENEFIT                                          | S - TRANSIT ACCOUNT                                |                               |
| ✓ VOLUNTARY BENEFITS                                                     | UR<br>ENTER GOAL AMOUNTS:                                                 |                                                    |                               |
| ✓ BENEFICIARY INFORMATION                                                | <ul> <li>FSA - Transit Account</li> </ul>                                 |                                                    |                               |
| ✓ ELECTION SUMMARY                                                       | Pay Period Goal Amount                                                    | Annual Goal Amount                                 |                               |
|                                                                          | \$ 208.33                                                                 | S 2,500.00                                         |                               |
|                                                                          |                                                                           | $\mathbf{i}$                                       |                               |
|                                                                          |                                                                           | If you choose to elect Commuter Benefits - Transit |                               |

If you choose to elect Commuter Benefits – Transit Account enter the Pay Period Goal Amount, Scroll Down and Click on Save & Continue

## SELECT YOUR BENEFITS COVERAGE BENEFITSWALK (PLAN YEAR 2024)

| 1 | ABOUT YOU                                                                                           | Supplemental Life Insurance and AD&D For Employee                                                                                                    |                                           |
|---|----------------------------------------------------------------------------------------------------|----------------------------------------------------------------------------------------------------|-------------------------------------------|
| 1 | CORE BENEFITS                                                                                       | Coverage:                                                                                                    | <b>()</b>                                 |
| ~ | FLEXIBLE SPENDING ACCOUNT                                                                           | Supplemental Life and AD&D 01/01/2024<br>Actual Coverage Amount : \$50,000.00                                                                            | RUNNING TOTAL Per Pay<br>Period Deduction |
|   | Supplemental Life Insurance and<br>AD&D For Employee     Supplemental Life Insurance For            | Employee Cost (Per Pay Period) :Employer Cost:Pre Tax:\$0.00Post Tax:\$0.00Total:\$0.00\$0.00\$0.00                                                      | 51406.57                                  |
|   | Your Spouse<br>✓ Supplemental Life Insurance For<br>Your Child(ren)                                 | I want to waive Supplemental Life Insurance and AD&D For Employee SUPPLEMENTAL LIFE AND AD&D                                                             |                                           |
|   | <ul> <li>✓ Long Term Disability Buy-up</li> <li>✓ Legal Plan</li> <li>✓ Critical Illness</li> </ul> | S50,000.00                                                                                                    |                                           |
|   | ✓ Group Accident Insurance                                                                          | (Please click on 'Calculate Premium' to view the cost for your selected Coverage Amount. Once calculated, click 'Save & Continue' to save your Election) |                                           |
| 1 | BENEFICIARY INFORMATION                                                                             | Click on Save & Continue                                                                                                    |                                           |

| SELECT YOUR BENEFITS CO                                                       | VERAGE BENEFITSWALK (PLAN YEAR 2024)                                                                                                    |                                           |
|-------------------------------------------------------------------------------|----------------------------------------------------------------------------------------------------|-------------------------------------------|
| ✓ ABOUT YOU                                                                   | Supplemental Life Insurance For Your Spouse                                                                                                    | l                                         |
| ✓ CORE BENEFITS                                                               | CURRENT COVERAGE                                                                                                    | ٢                                         |
| ✓ FLEXIBLE SPENDING ACCOUNT                                                   | Coverage     Coverage Date:       Supplemental Life Insurance for Spouse     01/01/2024       Actual Coverage Amount : S50,000.00     01/01/2024 | RUNNING TOTAL Per Pay<br>Period Deduction |
| → VOLUNTARY BENEFITS                                                          | Employee Cost (Per Pay Period) : Employee Cost:                                                                                                  | \$1408.57                                 |
| <ul> <li>Supplemental Life Insurance and<br/>AD&amp;D For Employee</li> </ul> | Pre Tax: \$0.00<br>Post Tax: \$0.00<br>Total:                                                                                                    |                                           |
| <ul> <li>Supplemental Life Insurance For<br/>Your Spouse</li> </ul>           | \$0.00                                                                                                    |                                           |
| ✓ Supplemental Life Insurance For<br>Your Child(ren)                          | I want to waive Supplemental Life Insurance For Your Spouse     SUPPLEMENTAL LIFE INSURANCE FOR SPOUSE                                           |                                           |
| ✓ Long Term Disability Buy-up                                                 | If you choose to elect Supplemental                                                                                                    |                                           |
| ✓ Legal Plan                                                                  | S50,000,00 Life for Spouse, please use the                                                                                                    |                                           |
| <ul> <li>Group Accident Insurance</li> </ul>                                  | "UP" Arrow to reduce the Coverage                                                                                                    |                                           |
| ✓ BENEFICIARY INFORMATION                                                     | After choosing the Coverage Amount, please<br>Click on Calculate Premium, Scroll Down and                                                        |                                           |
| ✓ ELECTION SUMMARY                                                            | Click on Save & Continue                                                                                                    |                                           |

| SELECT YOUR BENEFITS CO                                                       | /ERAGE BENEFITSWALK (PLAN YEAR 2024)                                                                       |                              |                                                |
|-------------------------------------------------------------------------------|----------------------------------------------------------------------------------------------------|------------------------------|------------------------------------------------|
| ✓ ABOUT YOU                                                                   | Supplemental Life Insurance For Your Child(ren)                                                            |                              |                                                |
| ✓ CORE BENEFITS                                                               | CURRENT COVER.                                                                                             | IGE                          |                                                |
| ✓ FLEXIBLE SPENDING ACCOUNT                                                   | Coverage:<br>Supplemental Life Insurance for Child(ren)<br>Actual Coverage Amount : \$10,000.00            | Coverage Date:<br>01/01/2024 |                                                |
| → VOLUNTARY BENEFITS                                                          | Employee Port / Dar Daviert) -                                                                             | Employer Parts               |                                                |
| <ul> <li>Supplemental Life Insurance and<br/>AD&amp;D For Employee</li> </ul> | Pre Tax: \$0.00<br>Post Tax: \$3.14                                                                        | S0.00<br>Total:              | RUNNING TOTAL Per Pay                          |
| Supplemental Life Insurance For<br>Your Spouse                                |                                                                                                    | \$3.14                       | Period Deduction<br>\$1408.57                  |
| <ul> <li>Supplemental Life Insurance For<br/>Your Child(ren)</li> </ul>       | I want to waive Supplemental Life Insurance For Your Child(ren) SUPPLEMENTAL LIFE INSURANCE FOR CHILD(REN) |                              |                                                |
| ✓ Long Term Disability Buy-up                                                 |                                                                                                    |                              |                                                |
| ✓ Legal Plan                                                                  | \$10,000,00                                                                                                |                              |                                                |
| <ul> <li>Critical Illness</li> </ul>                                          | 010,000.00                                                                                                 |                              |                                                |
| Group Accident Insurance                                                      |                                                                                                    |                              |                                                |
| ✓ BENEFICIARY INFORMATION                                                     | ★                                                                                                    |                              |                                                |
| ✓ ELECTION SUMMARY                                                            | Requested Coverage Amount: \$10,000.00<br>Actual Coverage Amount: \$10,000.00                              |                              | Employee Cost: \$3.14<br>Employer Cost: \$0.00 |
|                                                                               | If you choose to elect Suppler                                                                             | nontal Life for              |                                                |

If you choose to elect Supplemental Life for Child(ren), after electing, please Scroll Down and Click on Save & Continue

L

| SE | LECT YOUR BENEFITS CO                              | VER          | AGE BENEFITSWALK (PLAN YEAR 20)                                                   | 24)                                                      |                                                |                               |
|----|----------------------------------------------------|--------------|-----------------------------------------------------------------------------------|----------------------------------------------------------|------------------------------------------------|-------------------------------|
| 1  | ABOUT YOU                                          | Lon          | ig Term Disability Buy-up                                                         |                                                          |                                                |                               |
| 1  | CORE BENEFITS                                      |              |                                                                                   | CURRENT COVERAGE                                         |                                                |                               |
| 1  | FLEXIBLE SPENDING ACCOUNT                          |              | Coverage:<br>LTD Buy-Up - 66 2/3% of Salary<br>Actual Coverage Amount : S6,055.86 | Overage Uate:<br>01/01/2024                              |                                                |                               |
|    | VOLUNTARY BENEFITS                                 |              | Employee Cost (Per Pay Period) :                                                  | Employer Cost:                                           |                                                | Ó                             |
|    | AD&D For Employee                                  |              | Pre Tax: S0.00<br>Post Tax: S0.00                                                 | \$0.00<br>Total:<br>\$0.00                               |                                                | RUNNING TOTAL Per Pay         |
|    | Supplemental Life Insurance For<br>Your Spouse     |              | Lugat to unline Long Term Disability Dur, up. 4                                   | If you choose to Waive LTD Buy-Up Click on "I            |                                                | Period Deduction<br>\$1408.57 |
|    | Supplemental Life Insurance For<br>Your Child(ren) | 0            | LTD BUY-UP - 66 2/3% OF SALARY                                                    | want to waive LTD Buy-up and Click on Save<br>& Continue |                                                | 87                            |
|    | Long Term Disability Buy-up     Legal Plan         | -            |                                                                                   |                                                          |                                                |                               |
|    | ✓ Critical Illness                                 |              |                                                                                   | 66.67% Monthly Salary                                    |                                                |                               |
| 1  | Group Accident Insurance                           |              |                                                                                   |                                                          |                                                |                               |
| 1  | BENEFICIARY INFORMATION                            | (a) (a) (1)  |                                                                                   | ★                                                        |                                                |                               |
| 1  | ELECTION SUMMARY                                   | Requ<br>Actu | uested Coverage Amount: S0.00<br>ral Coverage Amount: S0.00                       |                                                          | Employee Cost: \$0.00<br>Employer Cost: \$0.00 |                               |

| SELECT YOUR BENEFITS CO                                                 | VERAGE BENEFITSWALK (PLAN YEAR 2024)                                          |                               |
|-------------------------------------------------------------------------|-------------------------------------------------------------------------------|-------------------------------|
| ✓ ABOUT YOU                                                             | Legal Plan                                                                    |                               |
| ✓ CORE BENEFITS                                                         | COVERAGE COVERAGE                                                             | to-                           |
| ✓ FLEXIBLE SPENDING ACCOUNT                                             | Legal Plan 01/01/2024                                                         |                               |
| → VOLUNTARY BENEFITS                                                    | Employee Cost (Per Pay Period) : Employee Cost (Per Pay Period) : S0.00 S0.00 | st                            |
| Supplemental Life Insurance and<br>AD&D For Employee                    | Post Tax: \$21.45 Total:<br>\$21.45                                           | RUNNING TOTAL Per Pay         |
| <ul> <li>Supplemental Life Insurance For<br/>Your Spouse</li> </ul>     |                                                                               | Period Deduction<br>\$1408.57 |
| <ul> <li>Supplemental Life Insurance For<br/>Your Child(ren)</li> </ul> | I WANT TO WAIVE LEGAL PLAN                                                    |                               |
| ✓ Long Term Disability Buy-up                                           | OR                                                                            |                               |
| Legal Plan     Critical Illness                                         | Legal Plan                                                                    |                               |
| ✓ Group Accident Insurance                                              | Employee Cost Employer Cost \$21.45 \$0.00                                    |                               |
| ✓ BENEFICIARY INFORMATION                                               |                                                                               |                               |
| ✓ ELECTION SUMMARY                                                      | ₩                                                                             |                               |

If you choose to elect the Legal Plan, after electing, please Scroll Down and Click on Save & Continue

| SELECT YOUR BENEFITS CO                                                       | VERAGE BENEFITSWALK (PLAN YEAR 2024)                       |                                              |                            |                            |
|-------------------------------------------------------------------------------|------------------------------------------------------------|----------------------------------------------|----------------------------|----------------------------|
| ✓ ABOUT YOU                                                                   | Critical Illness                                           |                                              |                            |                            |
| ✓ CORE BENEFITS                                                               |                                                            | CURRENT COVERAGE                             |                            |                            |
| ✓ FLEXIBLE SPENDING ACCOUNT                                                   | Coverage :<br>30000<br>Actual Coverage Amount : S30 000 00 | Coverage Date:<br>01/01/2024                 |                            |                            |
| → VOLUNTARY BENEFITS                                                          | Powerad                                                    |                                              |                            |                            |
| <ul> <li>Supplemental Life Insurance and<br/>AD&amp;D For Employee</li> </ul> | Employee+Family                                            |                                              |                            | ¢,                         |
| Supplemental Life Insurance For<br>Your Spouse                                | I want to waive Critical Illness                           |                                              |                            | RUNNING TOTAL Per Pay      |
| ✓ Supplemental Life Insurance For<br>Your Child(ren)                          | un di                                                      |                                              | Add Dependents             | Period Deduction<br>\$1.00 |
| <ul> <li>Long Term Disability Buy-up</li> <li>Legal Plan</li> </ul>           | 30000                                                      |                                              | + VIEW BENEFIT INFORMATION |                            |
| Critical Illness                                                              |                                                            | \$30,000.00                                  |                            |                            |
| ✓ Group Accident Insurance                                                    |                                                            |                                              |                            |                            |
| ✓ BENEFICIARY INFORMATION                                                     | Employee Only                                              | ○ \$21.90                                    |                            |                            |
| ✓ ELECTION SUMMARY                                                            | Employee + Spouse<br>Fmoloyee+Family                       | <ul> <li>\$44.70</li> <li>\$59.10</li> </ul> |                            |                            |
|                                                                               | Employee + Child(ren)                                      | S36.30                                       |                            |                            |
|                                                                               | Requested Coverage Amount: \$30,000,00                     |                                              | Finalovee Cost: \$59.10    |                            |
|                                                                               |                                                            |                                              |                            |                            |

If you choose to elect Critical Illness, please elect the Tier Level of your choice, after electing. Please Scroll Down and Click on Save & Continue

| SELECT YOUR BENEFITS CO                            | VERAGE BENEFITSWALK (PLAN YEAF                                           | R 2024)           |                                        |                               |
|----------------------------------------------------|--------------------------------------------------------------------------|-------------------|----------------------------------------|-------------------------------|
| ✓ ABOUT YOU                                        | Group Accident Insurance                                                 |                   |                                        |                               |
| ✓ CORE BENEFITS                                    | e<br>Manuar                                                              | CURRENT COVERAGE  |                                        |                               |
| ✓ FLEXIBLE SPENDING ACCOUNT                        | High Plan                                                                |                   | Employee+Family                        |                               |
| → VOLUNTARY BENEFITS                               | Employee Cost (Per Pay Period) :<br>Pre Tax: \$0.00<br>Post Tax: \$35.34 |                   | Employer Cost:<br>S0.00<br>Total:      | <b>(š)</b>                    |
| AD&D For Employee                                  |                                                                          |                   | \$35.34                                | RUNNING TOTAL Per Pay         |
| Supplemental Life Insurance For                    | U WANT TO WAIVE GROUP ACCIDENT INSURANCE                                 |                   | Add Danandante                         | Period Deduction<br>\$1408.57 |
| Supplemental Life Insurance For<br>Your Child(ren) | HIGH PLAN                                                                |                   | View Benefit Information               |                               |
| ✓ Long Term Disability Buy-up                      | Employee Only                                                            | ○ \$14.37         | Employee Cost: \$35.34                 |                               |
| 🗸 Legal Plan                                       | Employee + Spouse                                                        | ○ \$21.55         | Employer Cost: so.oo                   |                               |
| ✓ Critical Illness                                 | Employee+Family                                                          | • \$35.34 🎾       | PER PAY PERIOD DEDUCTION FOR THIS PLAN |                               |
| <ul> <li>Group Accident Insurance</li> </ul>       | Employee + Child(ren)                                                    | ○ \$27.43         | \$35.34                                |                               |
| ✓ BENEFICIARY INFORMATION                          |                                                                          | Select Dependents |                                        |                               |

If you choose to elect Group Accident Insurance, please elect the Tier Level of your choice, after electing. Please Scroll Down and Click on Save & Continue

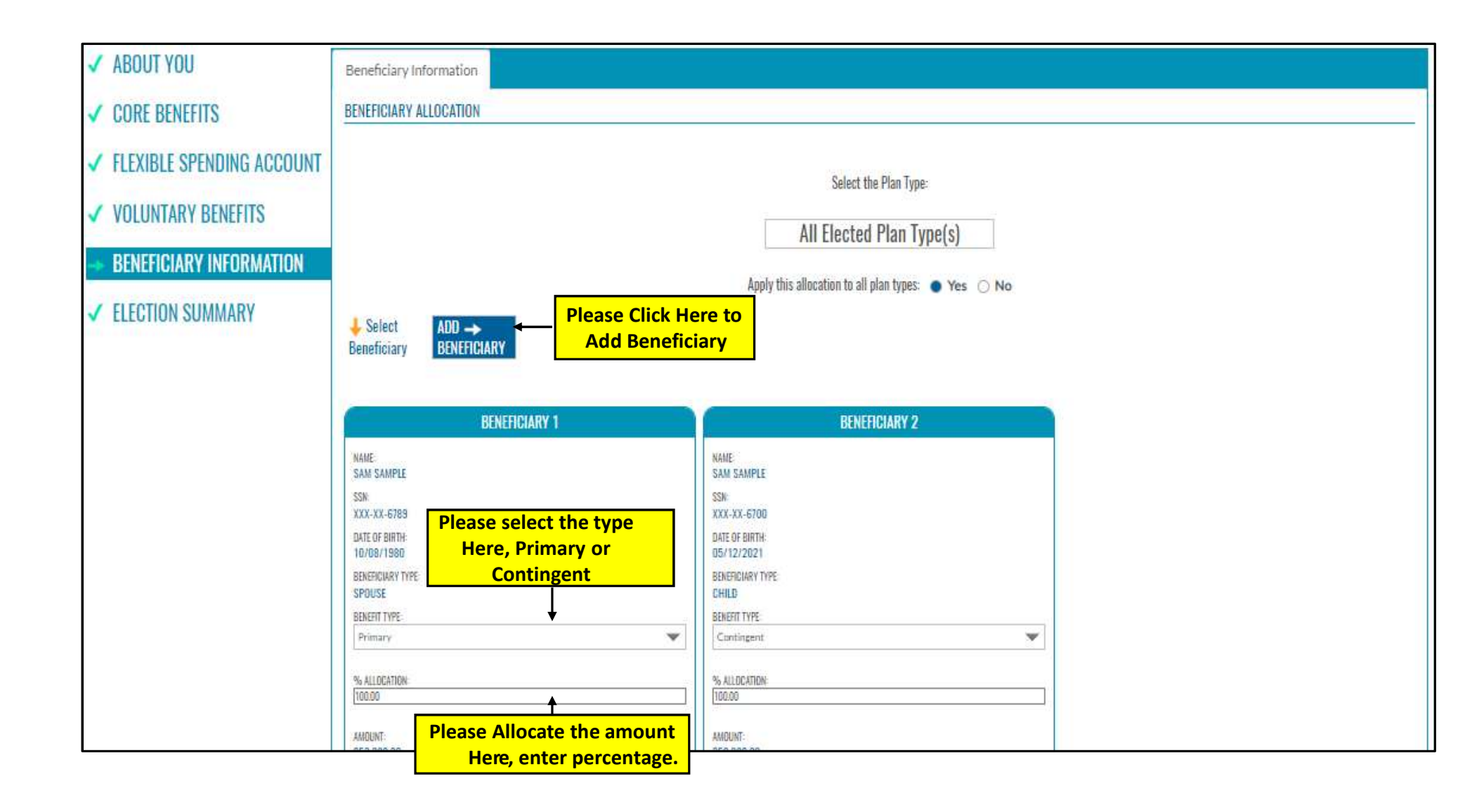

| SELECT YOUR BENEFITS CO                               | VERAGE BENEFITSV                                                                                    | VALK (PLAN YEAR 2024)                                                                                                    |                                                      |                                |
|-------------------------------------------------------|----------------------------------------------------------------------------------------------------|----------------------------------------------------------------------------------------------------|------------------------------------------------------|--------------------------------|
| <ul><li>✓ ABOUT YOU</li><li>✓ CORE BENEFITS</li></ul> | Election Summary                                                                                    |                                                                                                    |                                                      |                                |
| ✓ FLEXIBLE SPENDING ACCOUNT                           |                                                                                                    |                                                                                                    | → Confirm Election                                   |                                |
| ✓ VOLUNTARY BENEFITS                                  | _                                                                                                   | ELECTED                                                                                                    |                                                      |                                |
| ✓ BENEFICIARY INFORMATION                             | CORE BENEFITS                                                                                       |                                                                                                    | ×                                                    | ¢.                             |
| -> ELECTION SUMMARY                                   | Medical and Pharmacy E                                                                              | enefit Plan Dental Benefit Plan Vision Benefit Plan Employee Assistance Program Basic Life Insurance                                                                          |                                                      | RUNNING TOTAL Per Pav          |
|                                                       | Basic Life Insurance For You<br>BLUE SHIELD ACCESS+ I                                               | n Spouse or Domestic Partner Basic Life Insurance For Your Dependent Child(ren) Basic AD&D Insurance For Employee Basi<br>HMO                                                 | ic Long Term Disability                              | Period Deduction<br>\$1,405.43 |
|                                                       | (Employee+Family)<br>(Eff From 01/01/2024)<br>Employee Cost (Per Pay Perio<br>Pre Tax:<br>Post Tax: | d)                                                                                                    | \$430.00<br>\$0.00                                   |                                |
|                                                       | Employer Cost:                                                                                      |                                                                                                    | \$2,369.78                                           |                                |
|                                                       | Total:                                                                                              |                                                                                                    | \$2,799.78                                           |                                |
|                                                       | Coverage Date:                                                                                      |                                                                                                    | 01/01/2024                                           |                                |
|                                                       | Dependents:                                                                                         | After you complete your elections you will reach at "Election Summary"<br>page. Please Click on "Confirm Elections" on the "TOP" right corner or the<br>"Bottom" right corner | Sam Sample<br>(Eff From<br>01/01/2024)<br>Sam Sample |                                |

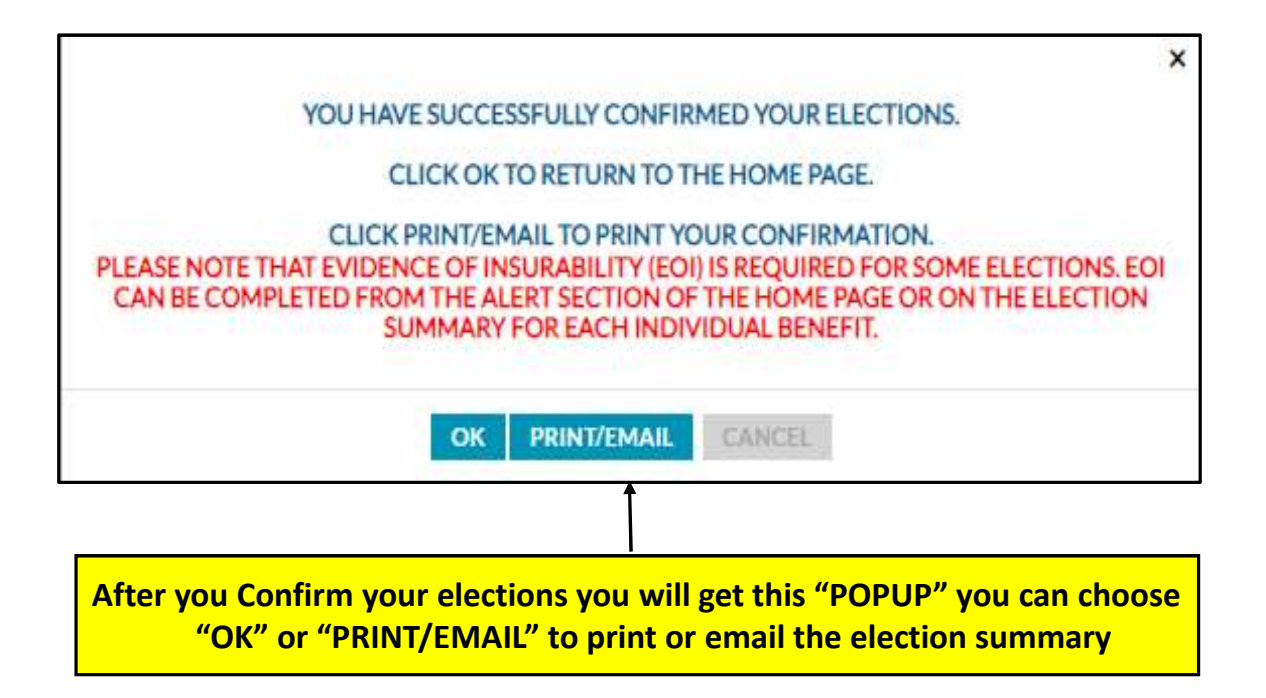

# THANK YOU 🛈 🛈 🛈